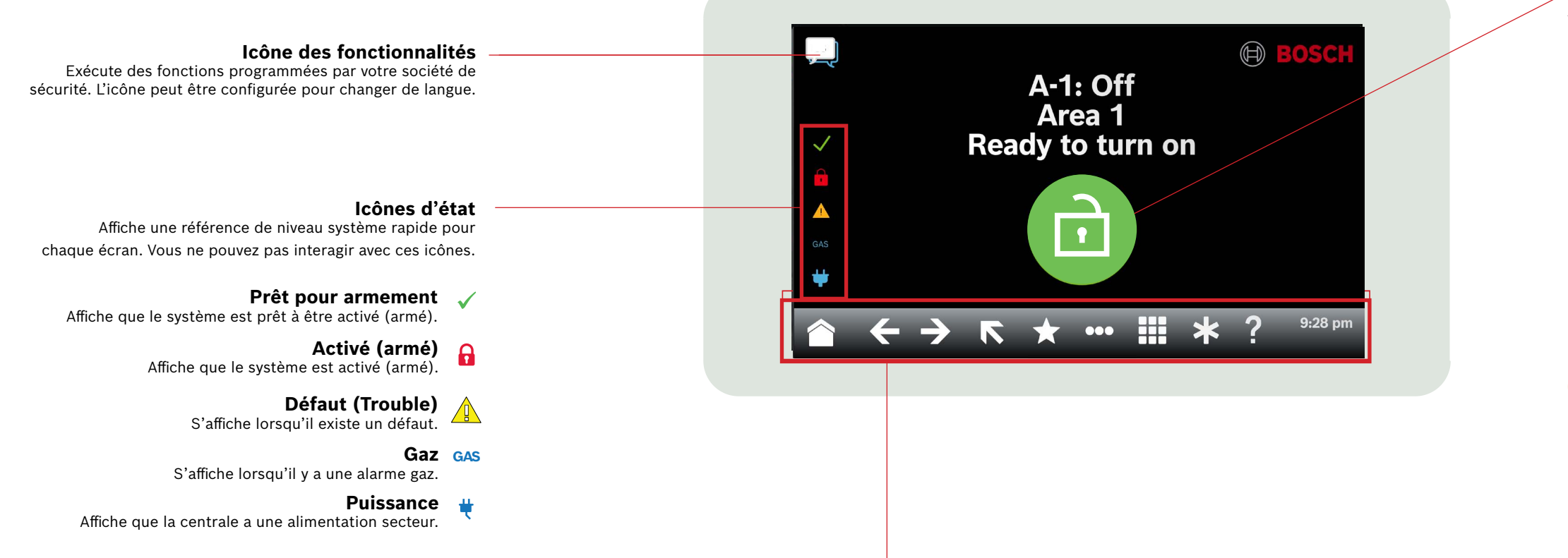

## Barre du ruban

Affiche les icônes du clavier interactif et indique la date et l'heure. Les icônes ne s'allument que si elles sont disponibles.

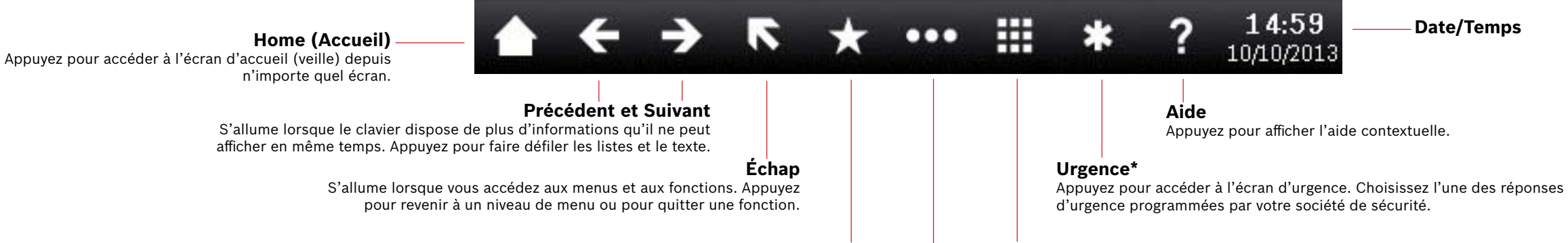

#### Raccourcis

Appuyez pour accéder rapidement aux fonctions couramment utilisées.\*

Clavier

Appuyez pour accéder à l'écran du clavier et entrer votre code ou exécuter des commandes.

Menu principal Appuyez pour afficher et accéder aux fonctionnalités du clavier.

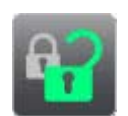

#### Activé/Désactivé

Appuyez pour activer ou désactiver les partitions, étendre l'heure de fermeture ou inhiber des points.

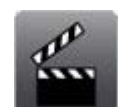

#### Actions

Appuyez pour réinitialiser les capteurs, modifier les sorties, voir le menu de test, voir le menu RPS, aller dans une partition, mettre à jour le micrologiciel du système ou afficher les points inhibés.

Utili

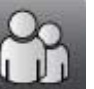

Appuyez pour changer votre code, ajouter de nouveaux utilisateurs, éditer des utilisateurs existants ou supprimer des utilisateurs.

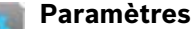

Appuyez pour activer ou désactiver le mode surveillance, éditer la date et l'heure, afficher et éditer les planifications, éditer la luminosité et le volume du clavier ou afficher l'heure sur le clavier.

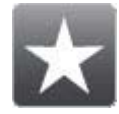

Raccourcis

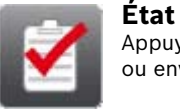

Appuyez pour afficher l'état de partition ou de point, ou envoyer un rapport d'état.

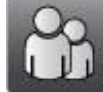

\* Paramétré pour vous, par votre partenaire en sécurité.

# Icône principale

Affiche l'état du système de sécurité, et sous la forme d'une icône permettant de modifier l'état d'armement.

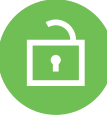

#### Prêt pour armement

Affiche que le système est prêt à être activé (armé). Appuyez pour activer (armer) le système de sécurité.

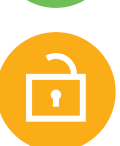

## Pas prêt pour armement

Affiche que le système n'est pas prêt à être activé (armé). Appuyez pour résoudre les défauts.

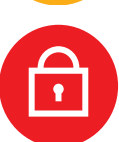

## Activé (armé)

Affiche que le système est activé (armé). Appuyez et entrez votre code pour désactiver (désarmer) le système de sécurité.

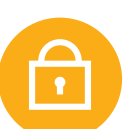

## Système partiellement armé

Affiche qu'un système à plusieurs partitions n'est pas entièrement armé et qu'une partition au moins n'est pas désarmée.

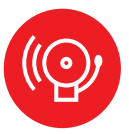

### Alarme

Affiche que le système de sécurité est à l'état d'alarme. Appuyez et entrez votre code pour neutraliser les alarmes.

# Date/Temps

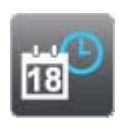

#### Événements

Appuyez pour afficher la mémoire événements, effacer la mémoire événements, ou afficher le journal des événements.

Appuyez sur pour accéder aux fonctions courantes.\*

# 2 | Activation (armement) de votre système

Appuyez sur l'icône Ready to arm (Prêt pour l'armement):

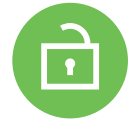

Appuyez sur les icônes pour accéder au menu All on (Tout actif) ou Part active (Part On), puis suivez les instructions:

- Ou

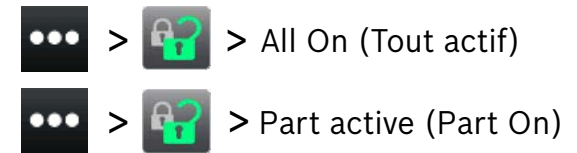

Choisissez On with a delay (Tout act avec une temporisation) ou On without a delay (Tout act avec une temporisation) ou On by area (Tout act par partition).

Avec toutes les méthodes, le système de sécurité commence à s'allumer avec une temporisation, affichant des icônes supplémentaires pendant la temporisation. Pour modifier la manière dont le système s'allume, appuyez sur l'icône souhaitée.

# 3 | Désactivation (désarmement) de

### votre système)

Appuyez sur l'icône On (Activation) ou sur l'icône Part On (Part active):

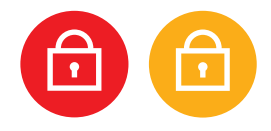

Appuyez sur les icônes pour accéder au menu All on (Tout actif) ou Part active (Part On), puis suivez les instructions:

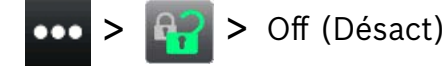

# 4 | Modification des utilisateurs

Vous pouvez utiliser Modification des utilisateurs pour modifier les codes et pour ajouter, supprimer ou remplacer des cartes et des jetons.

# 5 | Modifier les codes

Vous pouvez modifier votre propre code et les codes des autres utilisateurs si vous en avez l'autorisation.

Pour modifier votre code, appuyez sur les icônes permettant d'accéder au menu Changer le code, puis suivez les invites:

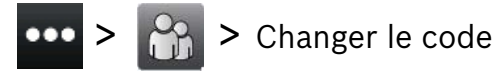

Pour modifier un code utilisateur, appuyez sur les icônes permettant d'accéder au menu Modifier des utilisateurs, puis suivez les invites:

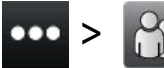

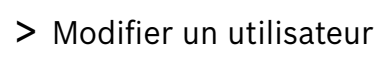

Entrez le numéro de l'utilisateur que vous souhaitez modifier et appuyez sur [ENTRÉE]. Appuyez sur [Continuer], puis accédez au menu Code et suivez les instructions.

## 6 | Alarmes

Lorsque le système de sécurité est en état d'alarme, l'icône d'alarme s'affiche.

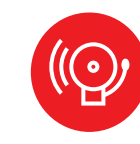

Appuyez sur l'icône Alarme, puis suivez les invites.

# 7 | Raccourcis

Vous pouvez accéder à vos raccourcis à l'aide de différentes méthodes. Procédez de l'une des manières suivantes

- 1. Appuyez sur les icônes permettant d'accéder aux raccourcis.
- 2. Appuyez sur le raccourci.

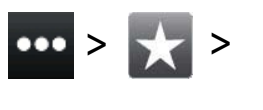

Appuyez sur l'icône Raccourcis de la barre du ruban.
Appuyez sur le raccourci.

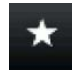

## 8 | Nettoyage du clavier

Utilisez un chiffon doux et une solution nettoyante non abrasive pour nettoyer votre clavier (chiffon en microfibre et nettoyant à lunettes, par exemple). Vaporisez le produit nettoyant sur le chiffon. Ne vaporisez pas directement de produits nettoyants sur le clavier.

Ou -

#### Copyright

This document is the intellectual property of Bosch Security Systems B.V. and is protected by copyright. All rights reserved.

#### Trademarks

All hardware and software product names used in this document are likely to be registered trademarks and must be treated accordingly.

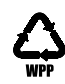

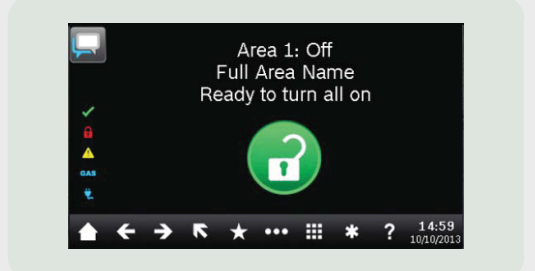

# Touch Screen Keypad B940W

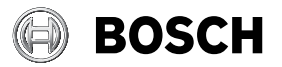

fr Guide de l'utilisateur rapide

Bosch Security Systems B.V. Torenallee 49 5617 BA Eindhoven Netherlands www.boschsecurity.com © Bosch Security Systems B.V., 2019

Bosch Security Systems B.V.